# AİLE, ÇALIŞMA VE SOSYAL HİZMETLER BAKANLIĞI

# 4/B AVUKAT ALIMI BAŞVURU FORMU KULLANIM KILAVUZU

| Personel Yönetim Sistemi |                                                                                       |
|--------------------------|---------------------------------------------------------------------------------------|
| Sınav Giriş              | Yeni Kullanıcı 😥 Şifremi Unuttum                                                      |
|                          | T.C. Kimlik No:                                                                       |
|                          | ▼<br>Doğum Tarihi:                                                                    |
|                          | Güvenlik Kodu:<br>6 3 7 5 0<br>Kodu Göremiyorum, Yeniden Göster                       |
|                          | Giriş                                                                                 |
|                          | © 2019 I.C. Alle, Çalışma ve Sosyal Hizmetler bakanlığı - Personel Dalresi başkanlığı |

Resim 1: İlk Giriş Ekranı.

| T.C.<br>Aile ve<br>Sosyal Politikalar<br>Bakanlığı | Personel Yönetim Sistemi             |                                                      |              |
|----------------------------------------------------|--------------------------------------|------------------------------------------------------|--------------|
| Kimlik Bilgileri                                   |                                      | İletişim Bilgileri 1                                 | 2            |
| Aday No                                            |                                      | Sabit Telefon                                        | Cep Telefonu |
| T.C Kimlik No                                      |                                      | Adres                                                |              |
| Adı                                                |                                      | Adres Bilginiz MERNIS Sistemi Uzerinden Gelmektedir! |              |
|                                                    | Lütfen Vesikalık Resim Yükleyiniz!!! | Yazışma Adresi                                       |              |
| Soyadı Fotoğr                                      | af Resim Seç                         | 4                                                    |              |
| 3                                                  | Uzantılar (jpg.jpeg.png) olmalıdır.  |                                                      |              |
| Kullanıcı Bilgileri                                |                                      |                                                      |              |

Resim 2: Telefon numarası, adres ve e-posta bilgilerinin girileceği ekran.

| Aile ve<br>Sosyal Politikalar<br>Bakanlığı                                                              | im Sistemi                                                                               | i ying                                               |
|----------------------------------------------------------------------------------------------------|------------------------------------------------------------------------------------------|------------------------------------------------------|
| Kimlik Bilgileri                                                                                        | İletişim Bilgile                                                                         | eri 1 2                                              |
| Aday No                                                                                                 | Sabit Telefon<br>Adres                                                                   | Cep Telefonu                                         |
| Adı  C Lütfen Vesikalık Resim                                                                           | n Yükleyiniz!!! Yazışma Adresi                                                           | Adres Bilginiz MERNİS Sistemi Üzerinden Gelmektedir! |
| Soyadı Fotoğraf<br>3 Uzantılar (jpg.jpeg.png) oln                                                       | Resim Seç<br>malidir.                                                                    |                                                      |
| Kullanıcı Bilgileri<br>U Lütfen E-Posta adresinizi dikkatli bir şekilde girin, yanlış girmeniz durumunc | da ONAY MAİLİ gelmeyecektir. Sınavlar ile ilgili değişiklikler bu E-Posta adresine bildi | ilecektirl                                           |
| E-Posta 5                                                                                               |                                                                                          | Şifre / Şifre Tekrar                                 |
|                                                                                                    |                                                                                          | Bilgilerimi Kaydet                                   |
| 1. Sabit telefon (312-123 45 67)                                                                        | 5. E-posta adresiniz                                                                     |                                                      |
| <ol> <li>Cep telefonu (505 123 45 67</li> <li>Vesikalık fotograf</li> </ol>                             | 6. Sisteme girişte kullanacağınız şifre                                                  | /e tekran                                            |
| 4. Yazışma adresiniz açık adres ilçe ve il bilgisi                                                      |                                                                                          |                                                      |

DİKKAT: E-posta adresiniz güncel ve kullanılan bir e-posta adresi olmalıdır. Sınavla ilgili bilgilendirmeler verdiğiniz E-posta üzerinden yapılacaktır. Eposta adresinizi çok dikkatli giriniz, yanlış girmeniz durumunda onay mailiniz gelemeyecektir.

Vesikalık fotoğraf uzantısı png, jpg veya jpeg olmalıdır.

Bilgi formunda yer alan "Öğrenim Durumu, Çalışma Bilgileri, Mecburi Hizmet Bilgileri, Sabıka Bilgileri, Hakkında Bilgi Verecek Kişiler ve Askerlik Bilgisi" aşağıda yer alan resimlere ve açıklamalara göre doldurulacaktır.

## 1) ÖĞRENİM DURUMU

Başvuruda bulunduğunuz lisans diplomanızda yer alan Üniversite/Fakülte/Bölüm bilgileri resim 3'te belirtilen şekilde girilecektir. (ilkokul, ortaokul, lise, yüksekokul, yüksek lisans, doktora, avukatlık stajı) bilgileri girilmeyecektir. Tek kayıt olmalıdır.

### Resim 3:

| Öğrenim Bilgileri                                                                                                    | Çalışma Bilgileri | Mecburi Hizmet Bilgileri | Sabıka Bilgileri | Hakkında Bilgi Verecek Kişiler | Askerlik Bilgileri |       |                  |           |            |       |
|----------------------------------------------------------------------------------------------------|-------------------|--------------------------|------------------|--------------------------------|--------------------|-------|------------------|-----------|------------|-------|
| Öğrenim Bilgiler                                                                                                    |                   |                          |                  |                                |                    |       |                  |           |            |       |
| Sadece başvuru yapacağınız ilgili Lisans mezuniyetinizi Üniversite, Fakülte, Bölüm olarak giriniz. Tek kayıt olmalıdır. Doktora, Yükseklisans, Yüksekokul, Avukatlık Stajı, İlkokul, Ortaokul ve Lise bilgileri girilmeyecektir. |                   |                          |                  |                                |                    |       |                  |           |            |       |
| Öğrenim Durumu                                                                                                    |                   | Okul                     |                  | Fakülte                        |                    | Bölüm | Mezuniyet Tarihi | Formasyon |            |       |
| FAKÜLTE (4 YIL)                                                                                                    |                   | OSMANGAZİ ÜNİVERSİTE     | si               | HUKUK FAKÜLTE                  | si                 | НИКИК | 09.11.2017       | Hayır     | 🖉 Güncelle | 🗑 Sil |
| Öğrenim Durumu                                                                                                    |                   | •                        |                  | Mezuniyet Tarihi               |                    |       | Formasyon        |           |            |       |
| Okul                                                                                                    |                   | ۲                        |                  | Fakülte                        |                    | Ţ     | Bölüm            |           | ۲          |       |
| Kaydet                                                                                                    |                   |                          |                  |                                |                    |       |                  |           |            |       |
|                                                                                                    |                   |                          |                  |                                |                    |       |                  |           |            |       |

# 2 ) ÇALIŞMA BİLGİLERİ

Daha önce ve halen özel veya kamu kurumunda çalışanlar, çalışma bilgileri bölümünde yer alan bilgileri resim 4'te belirtilen şekilde girecektir. Doldurmak mecburi değildir.

### Resim 4:

| Öğrenim Bilgileri Çalışma E       | Bilgileri Mecburi Hizmet Bilgileri                                                                                  | Sabıka Bilgileri | Hakkında Bilgi Verecek Kişiler | Askerlik Bilgileri |        |         |              |            |       |
|-----------------------------------|----------------------------------------------------------------------------------------------------|------------------|--------------------------------|--------------------|--------|---------|--------------|------------|-------|
| Çalışma Bilgileri                 | Çalışma Bilgileri                                                                                                   |                  |                                |                    |        |         |              |            |       |
| Kendinize ait halen çalışıyorsanı | Kendinize ait halen çalışıyorsanız veya daha önce çalıştı iseniz en son çalıştığınız iş bilgileri. Boş geçilebilir. |                  |                                |                    |        |         |              |            |       |
| Kurum Sicil No                    | Kurum Adı                                                                                                    | Unvan            | Başlama Tarihi                 | Ayrılma Tarihi     | ÌI     | İlçe    | Çalışan Kişi |            |       |
| 12345                             | Sağlık Bakanlığı                                                                                                    | Avukat           | 01.11.2015                     |                    | ANKARA | Çankaya | Kendisi      | 🖉 Güncelle | 🗑 Sil |
|                                   | Yeni Kayıt                                                                                                    |                  |                                |                    |        |         |              |            |       |

## 3 ) MECBURİ HİZMET BİLGİLERİ

Şu an çalıştığı yerde mecburi hizmet süresi olanlar, istenilen bilgileri resim 5'da belirtilen şekilde girecektir. Tek kayıt olmalıdır. Doldurmak mecburi değildir.

### Resim 5:

| Öğrenim Bilgileri  | Çalışma Bilgileri                                                                                     | Mecburi Hizmet Bilgileri | Sabıka Bilgileri | Hakkında Bilgi Verecek Kişiler | Askerlik Bilgileri         |  |  |  |
|--------------------|----------------------------------------------------------------------------------------------------|--------------------------|------------------|--------------------------------|----------------------------|--|--|--|
| Mecburi Hizn       | Mecburi Hizmet Bilgiler                                                                               |                          |                  |                                |                            |  |  |  |
| Kendinize ait mecb | Kendinize alt mecburi hizmette bulunduvsaniz buna alt bilgiler. Tek kavit olmalidir. Bos gecilebilir. |                          |                  |                                |                            |  |  |  |
|                    | Kaviti Mechuri Hizmet Bulunamadilli                                                                   |                          |                  |                                |                            |  |  |  |
| Mecburi Hizmet Y   | Mecburi Hizmet Yaptiği Kurum                                                                          |                          |                  |                                |                            |  |  |  |
| Mecburi Hizmet N   | ledeni                                                                                                |                          |                  | _                              | Mecburi Hizmet Süresi(Gün) |  |  |  |
|                    | Kaydet                                                                                                |                          |                  |                                |                            |  |  |  |

## 4 ) SABIKA BİLGİLERİ

Hakkında mahkeme tarafından verilen mahkûmiyet kararı olanlar istenilen bilgileri resim 6'de belirtilen şekilde girecektir.

#### Resim6:

| Öğrenim Bilgileri     | Çalışma Bilgileri                    | Mecburi Hizmet Bilgileri | Sabıka Bilgileri | Hakkında Bilgi Verecek Kişiler | Askerlik Bilgileri      |  |  |  |  |
|-----------------------|--------------------------------------|--------------------------|------------------|--------------------------------|-------------------------|--|--|--|--|
| Sabıka Bilgile        | ri                                   |                          |                  |                                |                         |  |  |  |  |
| Varsa sabika bilgilei | Varsa sabika bilgileriniz.           |                          |                  |                                |                         |  |  |  |  |
|                       | Kayıtlı Sabıka Bilgisi Bulunamadı!!! |                          |                  |                                |                         |  |  |  |  |
| Mahkum Olma Neo       | deni                                 |                          |                  |                                |                         |  |  |  |  |
| Mahkum Olma Tar       | ihi                                  |                          |                  |                                | Mahkum Olma Süresi(Gün) |  |  |  |  |
| Mahkeme Sonucu        |                                      |                          |                  |                                |                         |  |  |  |  |
|                       |                                      |                          |                  |                                |                         |  |  |  |  |
|                       |                                      |                          |                  |                                | li li                   |  |  |  |  |
|                       | Kaydet                               |                          |                  |                                |                         |  |  |  |  |

# 5 ) HAKKINDA BİLGİ VERECEK KİŞİLER

Hakkınızda bilgi verebilecek en fazla 3(üç) kişinin bilgileri resim 7'de belirtilen şekilde girilecektir. Doldurmak mecburi değildir.

### Resim 7:

| Öğrenim Bilgileri                   | Çalışma Bilgileri                                                              | Mecburi Hizmet Bilgileri | Sabıka Bilgileri | Hakkında Bilgi Verecek Kişiler | Askerlik Bilgileri |  |  |  |
|-------------------------------------|--------------------------------------------------------------------------------|--------------------------|------------------|--------------------------------|--------------------|--|--|--|
| Hakkında Bilgi Alınabilecek Kişiler |                                                                                |                          |                  |                                |                    |  |  |  |
| Hakkınızda bilgi ve                 | Hakkınızda bilai verebilecek en fazla 3(üc) kisinin bilgileri boş geçilebilir. |                          |                  |                                |                    |  |  |  |
|                                     | Kavitli Biloi Bulunamadilli                                                    |                          |                  |                                |                    |  |  |  |
| Ad Soyad                            | Ad Sovad                                                                       |                          |                  |                                |                    |  |  |  |
| Meslek                              |                                                                                |                          | ]                |                                | Telefon            |  |  |  |
|                                     |                                                                                |                          |                  |                                | Kaydet             |  |  |  |

# 6 ) ASKERLİK BİLGİSİ

Erkek adaylar için kendisi hakkında uygun bilgileri resim 8'da belirtilen şekilde girecektir.

### Resim 8:

| Öğrenim Bilgileri      | Çalışma Bilgileri       | Mecburi Hizmet Bilgileri | Sabıka Bilgileri | Hakkında Bilgi Verecek Kişiler | Askerlik Bilgileri |  |  |  |
|------------------------|-------------------------|--------------------------|------------------|--------------------------------|--------------------|--|--|--|
| Ackorlik Bilaik        | Ackerlik Bilailari      |                          |                  |                                |                    |  |  |  |
| ASKELIK DIIGIK         | 511                     |                          |                  |                                |                    |  |  |  |
| Erkek adaylar için siz | ze ait uygun seçeneği : | seçiniz.                 |                  |                                |                    |  |  |  |
| Askerlik Durumu        | Askerlik Durumu 🔹       |                          |                  |                                |                    |  |  |  |
| Kaydet                 |                         |                          |                  |                                |                    |  |  |  |

Gerekli bilgileri doldurduktan sonra sistemden çıkış yapıp E-posta adresine gelen onay linki tıklanır. Giriş ekranında sisteme girişinizin onaylandığına dair uyarı gelecektir. Sisteme giriş yaptıktan sonra sağ üst köşede yer alan "Sınavlar" linkinden durumunuza uygun sınava başvurabilirsiniz.

## Resim 9:

| Sınavlar   |                                      |                                                                                       |
|------------|--------------------------------------|---------------------------------------------------------------------------------------|
| Başvurular |                                      |                                                                                       |
| Sinav Adı  | Başvuru Tarihleri                    |                                                                                       |
| 4/B Avukat | 31.1.2019 00:00:00-4.2.2019 00:00:00 | 🥔 Başvuru Yap                                                                         |
|            |                                      | 2019 T.C. Aile, Çalışma ve Sosyal Hizmetler Bakanlığı - Bilgi İşlem Dairesi Başkanlığ |
|            |                                      |                                                                                       |
|            |                                      |                                                                                       |

Durumunuza uygun olan sınava "Başvuru Yap" linkine tıklanarak müracaata başlanır. Başvuru için gerekli şartların gösterildiği bilgi ekranından ileri butonuna basılarak başvurmak istenilen unvan seçilir.

| Lütfen Başvurmak İstediğiniz Unvanı Seçiniz | Seçiniz 🔹   |                                                                                |
|---------------------------------------------|-------------|--------------------------------------------------------------------------------|
|                                             | Seciniz     |                                                                                |
|                                             | Avukat(4/B) |                                                                                |
|                                             |             | 2019 T.C. Aile, Çalışma ve Sosyal Hizmetler Bakanlığı - Bilgi İşlem Dairesi Ba |

Avukat sınavına başvuracak adaylar için Resim 10' da gösterilen alanlar doldurulur.

## Resim 10:

| Lütfen Başvurmak İstediğiniz Unvanı Seçiniz Avukat(4/B) | •                                                    |                  |                                          |  |  |  |  |  |
|---------------------------------------------------------|------------------------------------------------------|------------------|------------------------------------------|--|--|--|--|--|
| ▼ İstenen Şartlar                                       |                                                      |                  |                                          |  |  |  |  |  |
| Kpss Puani:                                             |                                                      |                  | Genel Ortalamaya Etkisi:                 |  |  |  |  |  |
| Yaş Şartı:                                              |                                                      |                  |                                          |  |  |  |  |  |
| Askerlik Şartı:                                         |                                                      |                  |                                          |  |  |  |  |  |
|                                                         |                                                      | Geçerli Bölümler |                                          |  |  |  |  |  |
| Bolum                                                   |                                                      |                  |                                          |  |  |  |  |  |
| ΠΟΚΟΚ                                                   |                                                      |                  |                                          |  |  |  |  |  |
| KDCC Durane Dilatat                                     |                                                      |                  |                                          |  |  |  |  |  |
| KPSS Puani Bligisi                                      |                                                      |                  |                                          |  |  |  |  |  |
| KPSS Puant :                                            | KPSS Puan Türü :                                     |                  |                                          |  |  |  |  |  |
| Yüklenmesi Gereken Dosyalar/Evraklar                    |                                                      |                  |                                          |  |  |  |  |  |
| Dosya                                                   |                                                      |                  | a bit and the standard set of the second |  |  |  |  |  |
| Dinloma                                                 | Dosya Seç                                            |                  | 1) isteniien beigelerin yukienmesi       |  |  |  |  |  |
|                                                         | Uzantılar (png,pdf,doc,docx,jpg,xls,xlsx) olmalıdır. |                  | ZjBelirtilen şartların kabulu            |  |  |  |  |  |
| KPSS Sonuc Belgesi                                      | Dosya Seç                                            |                  |                                          |  |  |  |  |  |
|                                                         | Uzantılar (png,pdf,doc,docx,jpg,xls,xlsx) olmalıdır. |                  |                                          |  |  |  |  |  |
| Avukatik Ruhsatnamasi                                   | Dosya Seç                                            |                  |                                          |  |  |  |  |  |
|                                                         | Uzantılar (png,pdf,doc,docx,jpg,xls,xlsx) olmalıdır. |                  |                                          |  |  |  |  |  |
| Öznermis                                                | Dosya Seç                                            |                  |                                          |  |  |  |  |  |
|                                                         | Uzantılar (png,pdf,doc,docx,jpg,xls,xlsx) olmalıdır. |                  |                                          |  |  |  |  |  |
| Belirtilen Şartları Kabul Ediyorum.                     |                                                      |                  |                                          |  |  |  |  |  |
|                                                         | Basyuruyu Tamamla                                    |                  |                                          |  |  |  |  |  |
|                                                         |                                                      |                  |                                          |  |  |  |  |  |

İşlem bittikten sonra resim 11 'de görüldüğü gibi başvuru işlemiyle ilgili bilgi penceresi gelmektedir. Bu ekrandan başvurduğunuz sınavla ilgili "Başvuru Formu" alanına tıklanarak ilgili başvuru formu görülebilmektedir.

### Resim 11:

|            | Personel Yönetim Sistemi             |             | 📄 Sınavlar 💿 Tercit          | ler 💿 Sonuçlarım    | 🎤 Bilgilerim      | Ö Çıkış      |
|------------|--------------------------------------|-------------|------------------------------|---------------------|-------------------|--------------|
| Aday No:   | T.C. Kimlik No:                      | Adı Soyadı: |                              |                     |                   |              |
| Sınavlar   |                                      |             |                              |                     |                   |              |
| Başvurular |                                      |             |                              |                     |                   |              |
| Sinav Adi  | Başvuru Tarihleri                    |             |                              |                     |                   |              |
| 4/B Avukat | 31.1.2019 00:00:00-4.2.2019 00:00:00 |             | Başvuru Formu                |                     |                   |              |
|            |                                      | 2018        | T.C. Aile, Çalışma ve Sosyal | Hizmetler Bakanlığı | - Bilgi İşlem Dai | iresi Başkan |

Başvuru Formunun çıktısı alınıp imzalanır ve başvuru tarihleri arasında Bakanlık Personel Dairesi Başkanlığına elden veya posta yoluyla teslim edilmesi gerekmektedir.